# How to Deploy HRM (Human Resource Management) Application Application in Enterprise Server?

For Windows 10 or 11 follow step 1.

Step 1. Download and install docker-desktop for Windows from <a href="https://www.docker.com/products/docker-desktop">https://www.docker.com/products/docker-desktop</a>

During installation, make sure Enable Hyper-V feature is selected and click on OK to complete the installation process and restart your computer.

For Windows Server 2019 follow the instructions given in the link https://www.virtualizationhowto.com/2020/12/install-docker-in-windows-server-2019/ For Windows 10 or 11, follow step 1.

Step 1. Download and install docker-desktop for Windows from <a href="https://www.docker.com/products/docker-desktop">https://www.docker.com/products/docker-desktop</a>

During installation, make sure Enable Hyper-V feature is selected, and click OK to complete the installation process and restart your computer.

For Windows Server 2019 follow the instructions given in the link https://www.virtualizationhowto.com/2020/12/install-docker-in-windows-server-2019/

For Windows Server 2022 follow the instructions given in the link https://www.virtualizationhowto.com/2022/09/install-docker-on-windows-server-2022/

How to Install docker using power shell in Windows Server 2019 /2022? Run the following commands in PowerShell to install docker in Windows Server 2019 /2022

Step 1.1:
Install-WindowsFeature -Name 'Containers'
Step 1.2:
Enable-WindowsOptionalFeature –Online -FeatureName Microsoft-Hyper-V –All -NoRestart
Install-WindowsFeature RSAT-Hyper-V-Tools -IncludeAllSubFeature
Step 1.3:
Restart-Computer -force
Step 1.4:
Install-Module -Name DockerMsftProvider -Repository PSGallery -Force
Select "Yes", if you see any popup.
Step 1.5:
Install-Package -Name docker -ProviderName DockerMsftProvider
Select "Yes to All", if you see any popup.
Step 1.6: Restart-Computer -force

NOTE : Step 2 needs to be executed only in Windows 10 and 11 Step 2: After successful installation, go to Docker properties and click "Switch to Windows containers".

Step 3: Setup the running environment for containerized applications. NOTE: Make sure you have logged in to your Docker account before executing the following commands.

**3.1** Download Docker images from Docker Hub by running the following commands in Windows power shell.

Docker pull relgonetworks/roc2022:latest Docker pull relgonetworks/relgoappslive2022:latest Docker pull relgonetworks/relationsnetlive2022:latest Docker pull relgonetworks/ocl2022:latest

```
Z Administrator: Windows PowerShell
```

| PS C:\> docker pull relgonetworks/roc:latest                   |
|----------------------------------------------------------------|
| latest: Pulling from relgonetworks/roc                         |
| 4612f6d0b889: Already exists                                   |
| c67ded6868b6: Already exists                                   |
| acfd20817b94: Already exists                                   |
| 19b521ca6db2: Already exists                                   |
| 4784b611501d: Already exists                                   |
| 43dad267b59c: Already exists                                   |
| 9c87cbd198cc: Already exists                                   |
| dd7883b11a55: Already exists                                   |
| 5f1c01609b3b: Already exists                                   |
| 578095460f76: Already exists                                   |
| 61401d5a3fd7: Already exists                                   |
| 7fea73f74001: Extracting [==================================== |
| dd41101d8279: Download complete                                |
| db2b9dd69fe4: Download complete                                |
| 15c2098af6f7: Download complete                                |
| 5c7ef6aed335: Download complete                                |
|                                                                |
|                                                                |
|                                                                |

| Docker Desktop Upgrade plan                   |                                |        |              |                   | 0 0                        | Sign In 😝 👘 🗆 🚿 |
|-----------------------------------------------|--------------------------------|--------|--------------|-------------------|----------------------------|-----------------|
| Containers                                    | Images on disk                 |        |              | 17 images         | Total size: 39.9 GB IN USE | UNUSED Clean up |
| Images     Volumes     Dev Environments (***) | Images Gve Feedback Rat        |        |              |                   |                            | 2               |
|                                               | reigonetworks/academics        | latest | a1c8/98bd0b8 | 8 months ago      | 8.97 GB                    |                 |
| Extensions Etta                               | relgonetworks/dcl              | 1.1    | 4be9cd554e8f | about 1 year ago  | 14.49 GB                   |                 |
| <ul> <li>Add Extensions</li> </ul>            | relgonetworks/ocl              | 1.1    | 4ae3f82ce579 | about 1 year ago  | 14.49 GB                   |                 |
|                                               | relgonetworks/ras              | latest | c1a194f9b042 | 5 months ago      | 8.92 GB                    |                 |
|                                               | reigonetworks/relationsnetdev  | latest | 53ae828f569f | about 1 month ago | 8.73 GB                    |                 |
|                                               | relgonetworks/relationsnetlive | latest | 2f095aad20d3 | about 1 month ago | 8.73 GB                    |                 |
|                                               | reigonetworks/reigoappsdev     | latest | 2bc5c27385bc | 18 days ago       | 8.95 GB                    |                 |
|                                               | reigonetworks/reigoappslive    | latest | ea497a56ef3d | 18 days ago       | 8.95 GB                    |                 |
|                                               | relgonetworks/rnc              | 1.1    | e80b41a5a252 | 10 months ago     | 9.47 GB                    |                 |
|                                               | relgonetworks/roc              | latest | de25a74bc02f | 5 months ago      | 9.2 G8                     |                 |

# 3.2

Create a new folder called "temp" in C drive.

Download OCLDB.mdf zip file from the following URL. Extract OCLDB.mdf from the downloaded zip file and copy it to the temp folder in the C drive https://relgo.com/Resources/@Bizcenter\$5f19b2f2-8245-4f97-98ac-04c8ab231415-OCLDB\_1.0.zip

Download OCLDB\_log.ldf zip file from the following URL. Extract OCLDB\_log.ldf from downloaded zip file and copy it to the temp folder in the C drive

https://relgo.com/Resources/@Bizcenter\$7ae9ea5f-353d-4bde-b006-6bf2bf94dbda-OCLDB\_log\_1.0.zip

Open Windows PowerShell and run the following commands one by one.

3.3 docker network create --driver=nat --subnet=172.28.0.0/24 --gateway=172.28.0.1 relgonet

**3.4** docker run -d --name "OCL" --net=relgonet --ip=172.28.0.21 -p 1433:1433 -v C:/temp/:C:/temp/ -e MSSQL\_SA\_PASSWORD=Relgo123\*\* -e ACCEPT\_EULA=Y -e attach\_dbs="[{'dbName':'OCL','dbFiles':['C:\\temp\\ocldb.mdf','C:\\temp\\ocldb\_log.ldf']}]" relgonetworks/ocl2022:latest

**3.5** docker run -d --name "RelationsNetLive" -m 2GB --cpus="1" --net=relgonet --ip=172.28.0.16 -p 9016:80 relgonetworks/relationsnetlive2022:latest **3.6** docker run -d --name "ROC" -m 4GB --cpus="1" --net=relgonet --ip=172.28.0.13 -p 9013:80 relgonetworks/roc2022:latest

3.7 docker run -d --name "RelgoAppsLive" -m 8GB --cpus="2" --net=relgonet --ip=172.28.0.14 - p 9014:80 relgonetworks/relgoappslive2022:latest
3.8 docker run -d --name "HRM" m 4GB cpus="2" --net=relgonet --ip=172.28.0.18 -p 9018:80 relgonetworks/hrm2022:latest

# After successful execution of above commands now you can access Relgo Solution Portal website from your browser by typing <u>http://172.28.0.13</u>

\*\*Note : Now, you can create a token by validating your email address and select token to login to Your Solution Portal website and complete basic installations.

| CB: Relies Advention Ocod | and the second second sec | Desident teachy Cont. v 0 17 0 00 0 |
|---------------------------|----------------------------------------------------------------------------------------------------|-------------------------------------|
| Roleo Operations Cloud    | Identity Cast generated sucessfully                                                                                                    | COON .                              |
| Ro                        | Shini is Relgo<br>with Al enabling<br>to build, auto<br>and run opera<br>with                                                                                                    |                                     |
|                           | Benefits                                                                                                    |                                     |

# NOTE: FOLLOW STEP 4 INSTRUCTIONS, IF YOU DO NOT HAVE PUBLIC ACCESS TO RelationsNet URL

# STEP 4: NOTE: TO DEPLOY THE APPLICATION PACKAGE FROM RELGO CLOUD, WE NEED TO ENABLE "RELATIONS NET URL" PUBLIC ACCESSIBLE.

How to make your IP publicly accessible?

Here I will use the port forwarding technique to make your IP publicly accessible.

**Step 4.1:** Login to http://portmap.io or register yourself if you do not have an account.

Step 4.2: After logging in, go to Configurations and create a new configuration as below.

Name: As per your choice, like "RDP."

Type: OpenVPN (We are going to OpenVPN configuration settings to enable public access to the RelationsNet URL.

Port: TCP

Click on the Generate button, which will generate an OpenVPN configuration file and download the same to your system.

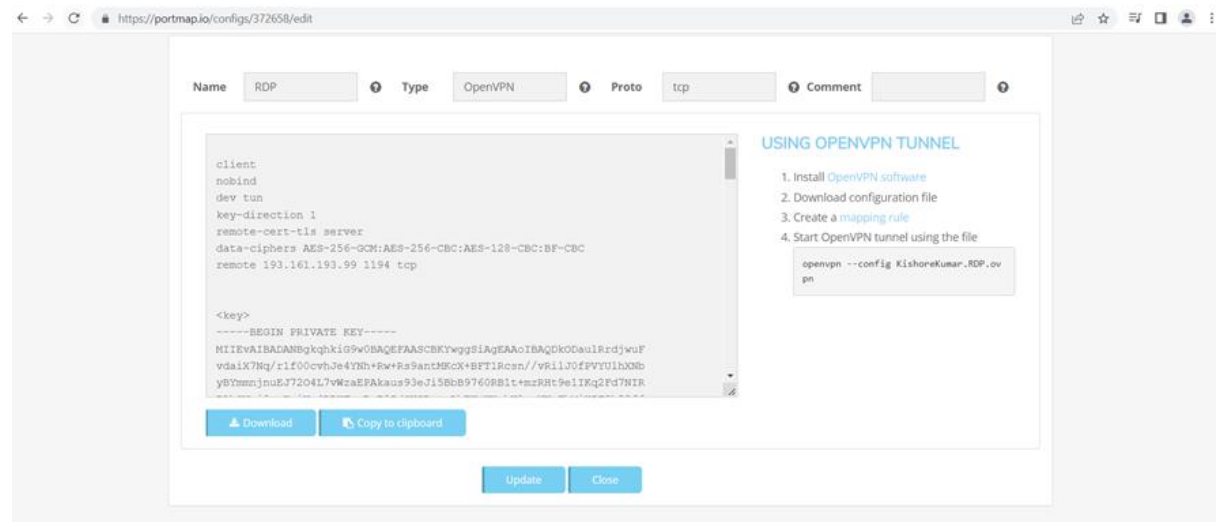

Step 4.3: Now go to MAPPING RULE and click on "Create New Rule".

There is no need to change the default data. Just give the port on your PC as "9255" or the port number you have given during the RelationsNet docker container creation.

| Edit OpenVPN rule | tcp://KishoreKuma  | r-57490.portn  | nap.io:57490 : | => 9255    |  |
|-------------------|--------------------|----------------|----------------|------------|--|
|                   |                    |                |                |            |  |
|                   |                    |                |                |            |  |
|                   |                    |                |                |            |  |
|                   | Configuration      | RDP ~          | OpenVPN/tcp    | 0          |  |
|                   | Protocol           | tcp            |                | . <b>O</b> |  |
|                   | Hostname           | KishoreKumar-5 | portmap.io     | *          |  |
|                   | Port on Portmap.io | 57490          |                | 0          |  |
|                   | Port on your PC    | 9255           |                | 0          |  |
|                   | Allowed IPs        |                |                | 0          |  |
|                   |                    |                |                |            |  |

**Step 4.5:** Now you just run OpenVPN software and select the OpenVPN configuration file. If you have not already done so, you must install Open VPN software.

### https://openvpn.net/community-downloads/

Now you should be able to access your relations net URL from anywhere through the system browser.

REFERENCE: https://www.youtube.com/watch?v=YE2L0uT153w

# **5. HRM APPLICATION DEPLOYMENT**

5.1 Go to Solution builder website http://198.71.49.234:9032/

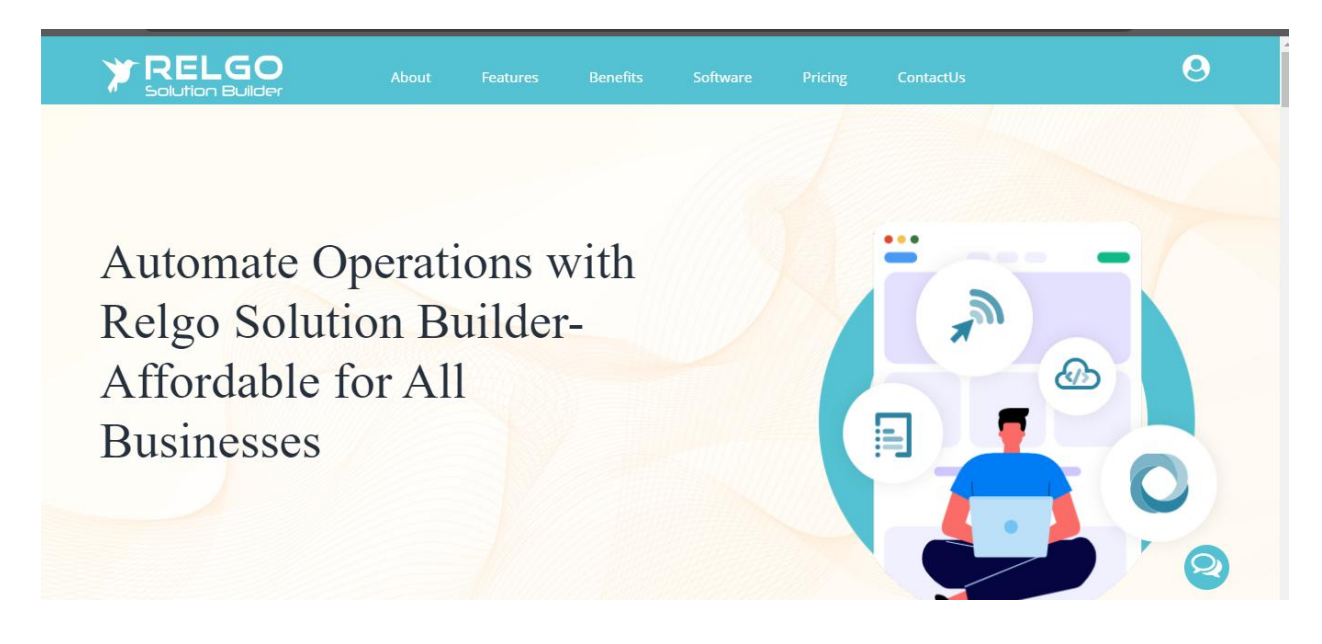

\*\*\*Note : Create your identity with your email as you set up in your environment. Now Purchase "Automation Subscription" license to login to solution builder website.

Login and complete basic installations.

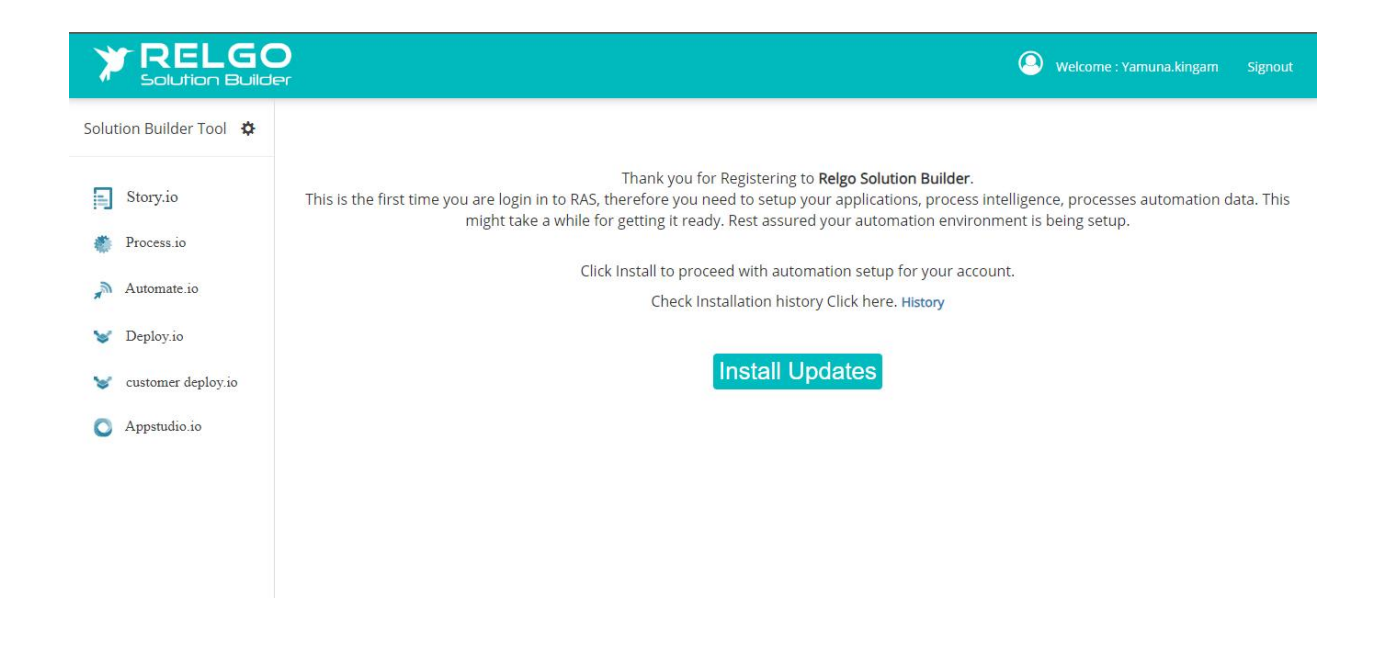

### 5.2 Create Package

#### Goto Process.io -> Appspaces-> New Appspace

- Click on AppSpaces dropdown menu
- Choose 'New AppSpaces'
- Fill the fields like App Space name and description then click on "Publish App Space" button to create the App Space which is shown in below screen

| <b>PRELGO</b><br>Solution Builder                                                                                                    |               |                |                         | Licence DashBoard O Welcome : tester.rbs Signout |
|----------------------------------------------------------------------------------------------------|---------------|----------------|-------------------------|--------------------------------------------------|
| Solution Builder Tool 🛛 🔅                                                                                                    | 🖶 Appspaces 👻 | 🗯 Processes 🕞  | 💄 Role Templates 👻      | 🕑 Help                                           |
| Story.io                                                                                                    |               | *Appspace Name | HRM Application Package |                                                  |
| Process.io                                                                                                    |               | Description    |                         |                                                  |
| Select from standard stock processes<br>and role templates and package them<br>in to appspaces for your organization.<br>You can create as many appspaces as<br>required for managing your<br>organization automation. |               |                |                         |                                                  |
| Automate.io                                                                                                    |               |                |                         |                                                  |
| 🥪 Deploy.io                                                                                                    |               |                |                         |                                                  |
| 🦋 CustomerDeploy.io                                                                                                    |               |                |                         |                                                  |
| Appstudio.io                                                                                                    |               |                |                         |                                                  |
|                                                                                                    |               |                | Publish AppSpace Cancel |                                                  |

#### **5.3 To Select Processes**

Goto Process.io  $\rightarrow$  Processes $\rightarrow$ Select Processes

- Choose the 'select process' under processes
- Opt for 'Cloud App store' as the store.

| * RELGO                                                                                                    |                       |                         |                   | Licence DashBoard | Q Welcome : tester.rbs Signout |
|----------------------------------------------------------------------------------------------------|-----------------------|-------------------------|-------------------|-------------------|--------------------------------|
| Solution Builder Tool 🛛 🔅                                                                                                    | Appspaces - CProcesse | es 🗸 📃 Role             | Templates 👻       |                   | 😯 Help                         |
| Story.io                                                                                                    | Selec<br>Browse App   | t Store RelgoCloudStore | X *               | ]                 |                                |
| Process.io<br>Select from standard stock processes<br>and role templates and package them<br>in to appspaces for your organization. |                       | Colocitan opion         |                   | 0                 |                                |
| You can create as many appspaces as<br>required for managing your<br>organization automation.                                       | *Select App           | Space Select an Option  | Add To My Process |                   |                                |
| <ul> <li>M Automate.io</li> <li>W Deploy.io</li> </ul>                                                                              |                       |                         |                   |                   |                                |
| <ul><li>customer deploy.io</li><li>Appstudio.io</li></ul>                                                                           |                       |                         |                   |                   |                                |
|                                                                                                    |                       |                         |                   |                   |                                |

Select the "<u>Human Resource Management</u>" application from the 'Browse Applications', processes under the selected application are displayed as shown below.

|                                                                                                    |                                                                                                    | Licence DashBoard O Welcome : tester.rbs Sign                                                                                                    |  |  |  |  |
|----------------------------------------------------------------------------------------------------|----------------------------------------------------------------------------------------------------|----------------------------------------------------------------------------------------------------|--|--|--|--|
| Solution Builder Tool 🛛 🔅                                                                                            | HAppspaces - CProcesses                                                                                                    | - L Role Templates - O Help                                                                                                    |  |  |  |  |
| Story.jo                                                                                                    | Select St                                                                                                    | tore ReigoCloudStore × *                                                                                                    |  |  |  |  |
| Process.io                                                                                                    | Browse Applicat                                                                                                    | tion Human Resource Management × • •                                                                                                    |  |  |  |  |
| Select from standard stock processes<br>and role templates and package them<br>n to appspaces for your organization. |                                                                                                    | Search                                                                                                    |  |  |  |  |
| You can create as many appspaces as<br>required for managing your                                                    | □ IL Name                                                                                                    | 11 Description 11                                                                                                    |  |  |  |  |
| Automate.io                                                                                                    | Create an efficient employee onboarding process<br>that seamlessly guides them through essential<br>steps and ensures their profiles remain updated i<br>the portal             | The onboarding process is designed to ensure a seamless transition for new employees into our organization. We provide them with<br>comprehensive information about the company, introduce them to their team, clarify rules and guidelines, and ensure they have all the<br>n necessary resources to excel in their roles.                                                                                                    |  |  |  |  |
| <ul><li>Deploy.io</li><li>CustomerDeploy.io</li></ul>                                                                | <ul> <li>To implement timesheet management for<br/>employees, allowing them to record their working<br/>hours and capture the information for payroll<br/>processing</li> </ul> | This process makes tracking and recording employee work hours incredibly easy and efficient. With a user-friendly interface,<br>employees can quickly submit their timesheets, including regular hours, overtime, and leave taken.                                                                                                    |  |  |  |  |
| Appstudio.io                                                                                                    | Automate employee leave management by enable<br>leave requests, manager notification and approve<br>and integration with payroll calculations.                                  | 9 Manage employee leaves easily and efficiently with our comprehensive leave management solution. From leave requests to<br>approvals and tracking, this streamlined process simplifies the entire application process for employees, while also empowering HR<br>teams to efficiently manage leave balances, compliance, and workforce scheduling. Take control of employee leaves with a hassle-<br>free solution that benefits both employees and HR teams. |  |  |  |  |
|                                                                                                    | Attendance Management Process                                                                                                    | <ul> <li>Streamline employee attendance tracking with this automated process.</li> <li>Say goodbye to manual methods and helio to efficient digital tools for recording, monitoring, and managing attendance.</li> <li>Reduce administrative burden and minimize errors with the use of advanced technologies in attendance management.</li> </ul>                                                                                                    |  |  |  |  |
|                                                                                                    | Payroll Management Process                                                                                                    | Our system simplifies the process of calculating employee pay based on company policies, considering attendance, leaves, earnings, Show                                                                                                    |  |  |  |  |

Select the required processes (refer below image) and scroll down to the bottom to see the appspace selection. There please select the appspace and click on "Add to My Process" button to complete the action as below.

| TRELGO                                                                                                    |                                                                                                    | Licence DashBoard O Welcome : tester.rbs Signo                                                                                                    |  |  |  |  |  |
|----------------------------------------------------------------------------------------------------|----------------------------------------------------------------------------------------------------|----------------------------------------------------------------------------------------------------|--|--|--|--|--|
| Solution Builder Tool 🛛 🔅                                                                                         | Appspaces - CProcesses                                                                                                    | - L Role Templates -                                                                                                    |  |  |  |  |  |
| Story.io                                                                                                    | Select Sto                                                                                                    | ore RelgoCloudStore × •                                                                                                    |  |  |  |  |  |
| Process.io                                                                                                    | Browse Applicati                                                                                                    | Ion Human Resource Management X *                                                                                                    |  |  |  |  |  |
| elect from standard stock processes<br>ind role templates and package them<br>to appspaces for your organization. |                                                                                                    | Search                                                                                                    |  |  |  |  |  |
| ou can create as many appspaces as equired for managing your                                                      | □ ↓ Name                                                                                                    | IT Description IT                                                                                                    |  |  |  |  |  |
| rganization automation.                                                                                           | Create an efficient employee onboarding process<br>that seamlessily guides them through essential<br>steps and ensures their profiles remain updated in<br>the portal | The onboarding process is designed to ensure a seamless transition for new employees into our organization. We provide them with<br>comprehensive information about the company, introduce them to their team, clarify rules and guidelines, and ensure they have all the<br>necessary resources to excel in their roles.                                                                                                    |  |  |  |  |  |
| <ul><li>Deploy.io</li><li>CustomerDeploy.io</li></ul>                                                             | To implement timesheet management for<br>employees, allowing them to record their working<br>hours and capture the information for payroll<br>processing              | This process makes tracking and recording employee work hours incredibly easy and efficient. With a user-friendly interface,<br>employees can quickly submit their timesheets, including regular hours, overtime, and leave taken.                                                                                                    |  |  |  |  |  |
| Appstudio.io                                                                                                    | Automate employee leave management by enablin<br>leave requests, manager notification and approval<br>and integration with payroll calculations.                      | ng Manage employee leaves easily and efficiently with our comprehensive leave management solution. From leave requests to<br>l, approvals and tracking, this streamlined process simplifies the entire application process for employees, while also empowering HR<br>teams to efficiently manage leave balances, compliance, and workforce scheduling. Take control of employee leaves with a hassle-<br>free solution that benefits both employees and HR teams. |  |  |  |  |  |
|                                                                                                    | Attendance Management Process                                                                                                    | Streamline employee attendance tracking with this automated process. • Say goodbye to manual methods and hello to efficient digital tools for recording, monitoring, and managing attendance. • Reduce administrative burden and minimize errors with the use of advanced technologies in attendance management.                                                                                                    |  |  |  |  |  |
|                                                                                                    | Payroll Management Process                                                                                                    | Our system simplifies the process of calculating employee pay based on company policies, considering attendance, leaves, earnings,                                                                                                    |  |  |  |  |  |

| on Builder Tool 🛛 🌣                                                                                                    |      | HAppspaces - CProcesses -                                                                                                    | L Role Templates -                                                                                                    |  |  |  |  |
|----------------------------------------------------------------------------------------------------|------|----------------------------------------------------------------------------------------------------|----------------------------------------------------------------------------------------------------|--|--|--|--|
|                                                                                                    | 0 11 | Name                                                                                                    | Description                                                                                                    |  |  |  |  |
| Story.io<br>Process.io                                                                                                    |      | Create an efficient employee onboarding process<br>that seamlessly guides them through essential<br>steps and ensures their profiles remain updated in<br>the portal | The onboarding process is designed to ensure a seamless transition for new employees into our organization. We provide them with<br>comprehensive information about the company, introduce them to their team, clarify rules and guidelines, and ensure they have all the<br>necessary resources to excel in their roles.                                                                                                    |  |  |  |  |
| om standard stock processes<br>templates and package them<br>spaces for your organization.<br>create as many appspaces as |      | To implement timesheet management for<br>employees, allowing them to record their working<br>hours and capture the information for payroll<br>processing             | This process makes tracking and recording employee work hours incredibly easy and efficient. With a user-friendly interface,<br>employees can quickly submit their timesheets, including regular hours, overtime, and leave taken.                                                                                                    |  |  |  |  |
| for managing your<br>ion automation.                                                                                      |      | Automate employee leave management by enabling<br>leave requests, manager notification and approval,<br>and integration with payroll calculations.                   | Manage employee leaves easily and efficiently with our comprehensive leave management solution. From leave requests to<br>approvals and tracking, this streamlined process simplifies the entire application process for employees, while also empowering HR<br>teams to efficiently manage leave balances, compliance, and workforce scheduling. Take control of employee leaves with a hassle-<br>free solution that benefits both employees and HR teams. |  |  |  |  |
| Deploy.io                                                                                                    |      | Attendance Management Process                                                                                                    | Streamline employee attendance tracking with this automated process Say goodbye to manual methods and helio to efficient digital looks for recording, monitoring, and managing attendance Reduce administrative burden and minimize errors with the use of advanced technologies in attendance management.                                                                                                    |  |  |  |  |
| CustomerDeploy.io<br>Appstudio.io                                                                                         |      | Payroll Management Process                                                                                                    | Our system simplifies the process of calculating employee pay based on company policies, considering attendance, leaves, earnings,<br>deductions, and incentives. Plus, it streamlines leave application, helps HR teams efficiently manage leave balances, ensure<br>compliance, and optimize workforce scheduling.                                                                                                    |  |  |  |  |
|                                                                                                    |      | "Select AppSpace                                                                                                    | HRM Application Package 🗙 👻                                                                                                    |  |  |  |  |

# 5.4 To Purchase the application

Go to **Process.io**  $\rightarrow$  **Appspaces** $\rightarrow$ **My Appspaces** 

- Click on AppSpaces dropdown menu
- Select 'My AppSpaces'

You can buy the application by clicking the 'purchase' button as shown in the below screen.

|                                                                                                    |                                         |                                  |                   |                    |                              |          |                  |                    | HRM Application Packa |
|----------------------------------------------------------------------------------------------------|-----------------------------------------|----------------------------------|-------------------|--------------------|------------------------------|----------|------------------|--------------------|-----------------------|
| Story.10                                                                                                    | Appspace Name                           | Description                      | Live 11<br>Status | Updated By         | Last 11<br>Update            | Status   | Purchase         |                    | Action                |
| rom standard stock processes                                                                                  | 1                                       |                                  |                   |                    |                              |          | Application Name | Purchase<br>Action | _                     |
| f role templates and package them<br>to appspaces for your organization.<br>a can create as many appspaces as | HRM Application Package                 | pplication Package New testerrbs | testerrbs         | 01/06/2024 Pending | Human Resource<br>Management | Purchase | 0 💼 🗙            |                    |                       |
| ation automation.                                                                                             | Showing 1 to 2 of 2 entries (filtered f | rom 37 total entries)            |                   |                    |                              |          |                  |                    | Previous 1            |
| Automate.io                                                                                                   | 4                                       |                                  |                   |                    |                              |          |                  |                    |                       |
| Deploy.io                                                                                                    |                                         |                                  |                   |                    |                              |          |                  |                    |                       |
| CustomerDeploy.io                                                                                             |                                         |                                  |                   |                    |                              |          |                  |                    |                       |
| Appendio io                                                                                                   |                                         |                                  |                   |                    |                              |          |                  |                    |                       |
| Appstudio.io                                                                                                  |                                         |                                  |                   |                    |                              |          |                  |                    |                       |

After clicking on purchase, it will redirect you to the store where you can seamlessly complete your purchase.

5.4 (A) To buy the desired application, you should now add the application to the cart.

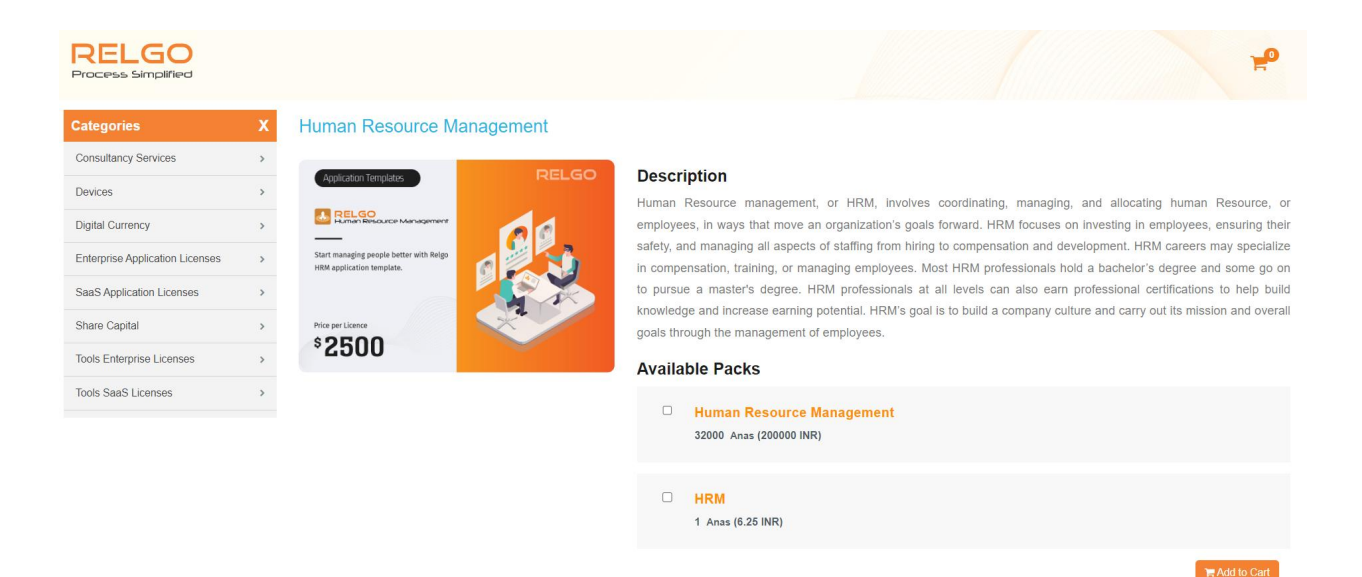

| RELGO<br>Process Simplified     |   |                                         |                    | r -                                                                                                    |
|---------------------------------|---|-----------------------------------------|--------------------|----------------------------------------------------------------------------------------------------|
| Categories                      | Х | Human Resource Manag                    | jement             |                                                                                                    |
| Consultancy Services            | > |                                         | DEL GO             | vintion                                                                                                    |
| Devices                         | > | Application Templates                   | Human              | Resource management or HRM involves coordinating managing and allocating human Resource of                                                              |
| Digital Currency                | > | RELGO<br>Human Resource Management      | employ             | ses, in ways that move an organization's goals forward. HRM focuses on investing in employees, ensuring the                                             |
| Enterprise Application Licenses | > | Start managing people better with Relgo | safety,            | and managing all aspects of staffing from hiring to compensation and development. HRM careers may specialize                                            |
| SaaS Application Licenses       | > |                                         | to purs            | ue a master's degree. HRM professionals at all levels can also earn professional certifications to help build                                           |
| Share Capital                   | > | Price per Licence                       | knowle<br>goals th | Jge and increase earning potential. HRM's goal is to build a company culture and carry out its mission and overal<br>around the management of employees |
| Tools Enterprise Licenses       | > | *2500                                   | Avail              | able Packs                                                                                                    |
| Tools SaaS Licenses             | > |                                         |                    |                                                                                                    |
|                                 |   |                                         |                    | Human Resource Management 32000 Anas (200000 INR)                                                                                                    |
|                                 |   |                                         |                    | HRM<br>1 Anas (6.25 INR)                                                                                                    |
|                                 |   |                                         |                    | Headd to Cart                                                                                                    |

After clicking on add to cart button, the below screen will appear

| RELGO<br>Process Simplified                                                                                                    |                                                                           |                            |          |                            |                  |                            |                                                                                                    |
|----------------------------------------------------------------------------------------------------|---------------------------------------------------------------------------|----------------------------|----------|----------------------------|------------------|----------------------------|----------------------------------------------------------------------------------------------------|
| itegories / My Shopping Cart                                                                                                    |                                                                           |                            |          |                            |                  |                            |                                                                                                    |
| RELACIONARIA DE LA CONTRACIÓN DE LA CONTRACIÓN DE LA CONT | Human Reso<br>Quantity 1<br>32000.00 Anas (200000<br>Frequency : OneTimeC | urce Manager               | ment     |                            |                  |                            | Payment Summary         Total         : 32,000.004nss (200000.00 NR)           Total Tax         : 5760.004nss (20000.00 NR)           Shipping Charges         : 0.004nas |
| Price Name                                                                                                    | Price Type                                                                | Unit Price                 | Quantity | Amount                     | Tax              | Total                      | Grand Total : 37760Anas (236000.00 INR)                                                                                                    |
| Human Resource Management                                                                                                    | EAL                                                                       | 32000 Anas<br>(200000 INR) | 1 🖾      | 32000 Anas<br>(200000 INR) | 5760 (36000 INR) | 37760 Anas<br>(236000 INR) | Continue to add more Items                                                                                                    |
|                                                                                                    |                                                                           |                            |          |                            |                  |                            | You have not Selected the identity cast,<br>Select the identity cast to proceed the payment                                                                                |
|                                                                                                    |                                                                           |                            |          |                            |                  |                            | Please Select Token   Proceed to Payment                                                                                                    |
|                                                                                                    |                                                                           |                            |          |                            |                  |                            | No. Token? Verify Identify and Get Token !                                                                                                    |
|                                                                                                    |                                                                           |                            |          |                            |                  |                            |                                                                                                    |

- Here the user has to select the identity cast, if the user does not have any then create one by clicking on 'no token? Verify Identity and get token' button
- After creating the token, refresh the page
- Then select the created identity cast and click on 'Proceed to Payment' button
- A screen will appear as shown below, there click on 'Proceed'.

|                                              |              |                           |                |                            |                            |                          | Welcome, tes | ter.rbs@relgo.com   Sign Out |
|----------------------------------------------|--------------|---------------------------|----------------|----------------------------|----------------------------|--------------------------|--------------|------------------------------|
| Categories / My Shopping Cart / Payment type |              |                           |                |                            |                            |                          |              |                              |
| tems in your order                           |              |                           |                |                            |                            |                          |              |                              |
| Item                                         | Quantity     | Price Name                |                | Unit Price                 | Total                      | Tax Amount               |              | Grand Total                  |
| Human Resource Management                    | 1            | Human Resource Management |                | 32000 Anas<br>(200000 INR) | 32000 Anas<br>(200000 INR) | 5760 Anas<br>(36000 INR) |              | 37760 Anas<br>(236000 INR)   |
| ✓ Promotion Code                             |              |                           |                |                            |                            | Shipping Charges         | 0            |                              |
| Enter Monocode                               |              |                           |                |                            |                            | Total                    | 37760        |                              |
| elect a Payment Method                       |              |                           |                |                            |                            |                          |              |                              |
| Anas                                         | Line Are     | e for Doumont             |                |                            |                            |                          |              |                              |
| Debit/Credit Card                            | Available An | as : 50000 (312500 INP)   |                |                            |                            |                          |              |                              |
| NEFT/RTGS                                    | Required Ar  | as : 37760 (236000 INR)   |                |                            |                            |                          |              |                              |
|                                              | ED Buy Ar    | Add Shipping Address      |                |                            |                            |                          |              |                              |
|                                              |              |                           | Proceed Cancel |                            |                            |                          |              |                              |
|                                              |              |                           |                |                            |                            |                          |              |                              |

Here check all the details, and click on 'confirm'.

|                           | Organization N | ame     |             |            |                        |            | Custo         | omer Name  | tester.rbs |        |              |  |
|---------------------------|----------------|---------|-------------|------------|------------------------|------------|---------------|------------|------------|--------|--------------|--|
| company address           | *Ord           | er Id   | 76546832    |            |                        |            |               |            |            |        |              |  |
|                           | *Mobile Nur    | nber    | 99887766    | 55         |                        |            |               | Date       | 06/01/2024 | Ê      |              |  |
|                           | ^Email Add     | iress   | tester.rbs( | greigo com |                        | 0          |               |            |            |        |              |  |
|                           | Billing Add    | Iress   |             |            |                        |            | Shippi        | ng Address |            |        |              |  |
|                           |                |         |             |            |                        |            |               |            |            |        |              |  |
|                           |                |         |             |            | 10007-00               | em Details |               |            |            |        |              |  |
| Item                      |                | UOM     |             | Quantity   | Price Names            |            | Frequency     | Unit F     | Price      | Amount | Tax Amount   |  |
| Human Resource Management |                | Numbers |             | 1          | Human Resource Managem | ent        | OneTimeCharge | 32000      |            | 32000  | Total : 5760 |  |
|                           | Payment M      | lode    | Anas        |            | ~                      |            |               |            |            |        |              |  |
|                           | Total Am       | ount    | 32000       |            |                        |            |               | Total Tax  | 5760       |        |              |  |
|                           | Grand          | Total   | 37760       |            |                        |            | Shippir       | ng Charges | 0          |        |              |  |
| Relgoadres                |                |         |             |            |                        |            |               |            |            |        |              |  |
|                           |                |         |             |            |                        | Confirm    |               |            |            |        |              |  |

A screen will appear saying, your order has been received.

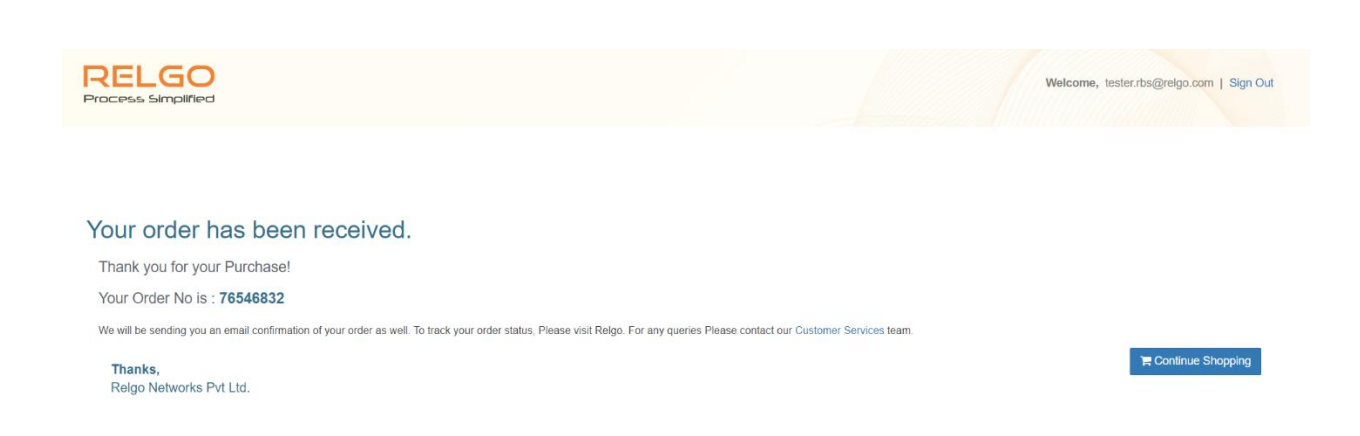

# 5.5 Deploy the application

After purchasing, Again login to your Solution Builder account and deploy the package.

Please setup your Service in Customer deploy.io

#### Go to Customer deploy.io → Service Setup→Setup Customer Deployment

- Click on 'Setup customer deployment' under service setup
- Provide the customer service name and service url and click on Add button

| TRELGO                                             |                   |                        |                                |                    | Licence DashBoard   | Signout |
|----------------------------------------------------|-------------------|------------------------|--------------------------------|--------------------|---------------------|---------|
| Solution Builder Tool 🛛 🔅                          | 션 Service Setup + | අි Setup →             | 🚠 Organization 👻               | 🖈 Initialization 👻 | 🔒 personalization 👻 | 😗 Help  |
| Story.io                                           |                   | *Customer service Name | BetaServer                     |                    | θ                   |         |
| Process.io                                         |                   | "Service Url           | http://161.97.164.19:9016/Rela | ationsNet.asmx     | 0                   |         |
| <ul> <li>Automate.io</li> <li>Deploy.io</li> </ul> |                   |                        | Add                            | ancel              |                     |         |
| 👽 customer deploy.io                               |                   |                        |                                |                    |                     |         |
| Appstudio.io                                       |                   |                        |                                |                    |                     |         |
|                                                    |                   |                        |                                |                    |                     |         |
|                                                    |                   |                        |                                |                    |                     |         |
|                                                    |                   |                        |                                |                    |                     |         |

#### Go to Customer deploy.io → Service Setup→Setup Default Customer Deployment

- Click on 'Setup Default Customer Deployment' under service setup
- Provide the necessary details and click on the Add button.

| TRELGO                                                                                   |                               |                          |                                                        | shBoard 🙆 Welcome : tester.rbs Signout |
|------------------------------------------------------------------------------------------|-------------------------------|--------------------------|--------------------------------------------------------|----------------------------------------|
| Solution Builder Tool 🛛 🔅                                                                | 션] Service Setup - 션]         | Setup 🔸 🔒 Organization 👻 | 刘 Initialization 👻 🛔 persona                           | ization - 😯 Help                       |
| <ul> <li>Story.io</li> <li>Process.io</li> <li>Automate.io</li> <li>Deploy.io</li> </ul> | *Select Customer service Name | BetaServer × •           | Existing selected default customer deployement service | Select an Option 🔹                     |
| <ul> <li>customer deployio</li> <li>Appstudio.io</li> </ul>                              |                               |                          |                                                        |                                        |

Go to Customer deploy.io  $\rightarrow$  Setup $\rightarrow$ My AppSpaces

- Click on 'My AppSpaces' under setup.
- Here the user has to select the application and click on 'Deploy'.
- A popup appears saying 'Data deployed successfully'

| Help |
|------|
|      |
|      |
|      |
|      |
|      |
|      |
|      |
|      |
|      |
|      |
|      |
|      |

Go to Customer deploy.io  $\rightarrow$  Setup $\rightarrow$ Package Wise Installations

- Click on Package wise Installations under setup
- User has to select the deployed package here for package wise installations

|                                                       |                                         |                                                |                         |                        | Licence DashBoard OWelcome : pa | yroll Signout |
|-------------------------------------------------------|-----------------------------------------|------------------------------------------------|-------------------------|------------------------|---------------------------------|---------------|
| Solution Builder Tool                                 | 쉽 Service Setup 👻                       | ඳී Setup 👻                                     | 🛔 Organization 👻        | \land Initialization 👻 | La personalization →            | 🕜 Help        |
| Story.io                                              | Note :: Select Appspace to Install pro- | cesses for automation<br>Select User Appspaces | HRM Application Package | X *                    |                                 |               |
| <ul> <li>Process.io</li> <li>Automate.io</li> </ul>   |                                         |                                                |                         |                        |                                 |               |
| <ul><li>Deploy.io</li><li>CustomerDeploy.io</li></ul> |                                         |                                                |                         |                        |                                 |               |
| Appstudio.io                                          |                                         |                                                |                         |                        |                                 |               |
|                                                       |                                         |                                                |                         |                        |                                 |               |

**NOTE**: If you try to deploy the application without purchasing the application template license, a popup message will appear, as shown below.

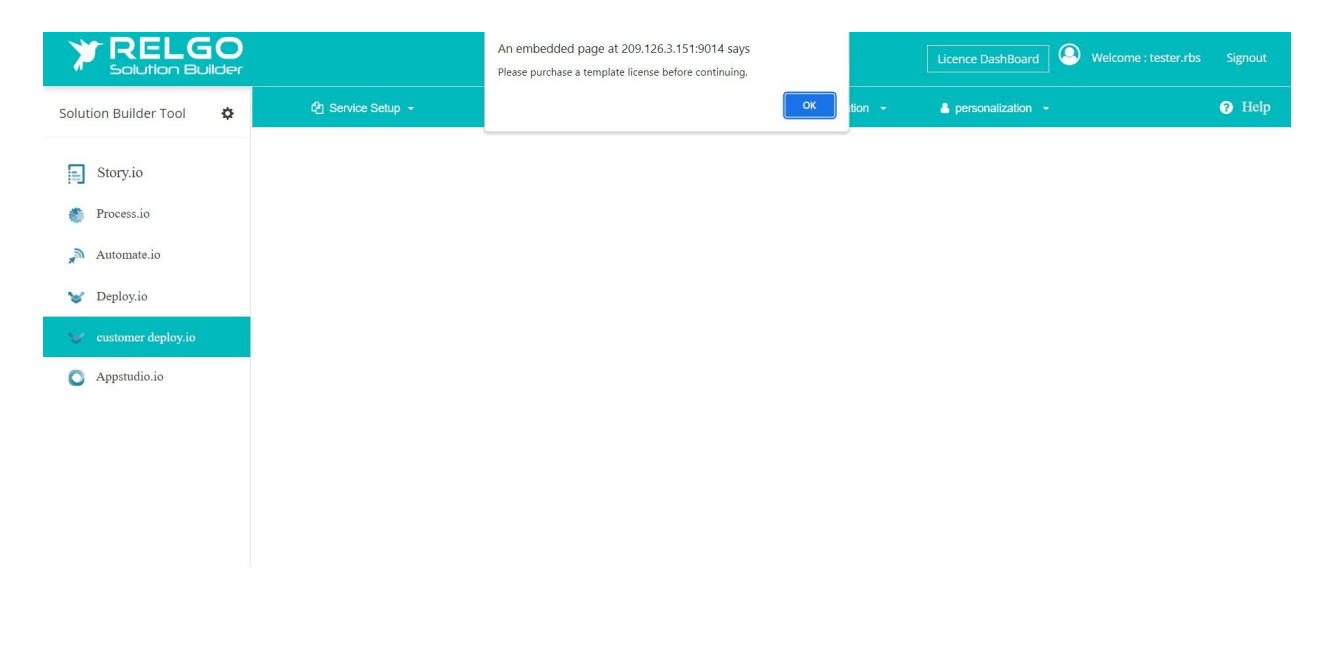

Install each process by clicking on 'Install', followed by 'Install Menu Data'

| lution Builder Tool 🛛 🔅 |      | C Service Set              |                  | 🖓 Setup 👻                                                                   | 🛔 Organization 👻 🚀                                                                       | Initialization | ✓ ≜ person                              | alizatior |                      |                    |                      | 2 |
|-------------------------|------|----------------------------|------------------|-----------------------------------------------------------------------------|------------------------------------------------------------------------------------------|----------------|-----------------------------------------|-----------|----------------------|--------------------|----------------------|---|
|                         | Note | :: Select Appspace         | to Install proce | esses for automation                                                        |                                                                                          |                |                                         |           |                      |                    |                      |   |
| Story.io                |      |                            |                  | Select User Appspaces                                                       | HRM Application Package                                                                  |                | × •                                     |           |                      |                    |                      |   |
| Deserves                | Chec | k All Uncheck All          |                  |                                                                             |                                                                                          |                |                                         |           |                      | First Prev         | vious 1 Next Las     | t |
| Process.10              |      |                            |                  |                                                                             |                                                                                          |                |                                         |           |                      | Search             |                      |   |
| Automate.io             |      | Appspace<br>Name           | Description      | Select Process                                                              |                                                                                          | Updated<br>On  | Task                                    | Install   | Install<br>Menu Data | Updates            | Installation<br>Info |   |
| Deploy.io               |      | HRM Application<br>Package |                  | Create an efficient employe<br>them through essential step<br>in the portal | e onboarding process that seamlessly guides<br>and ensures their profiles remain updated | 11/30/2023     | Organization Directory<br>Installation  | start     | Install<br>Menu      | No<br>Updates      |                      |   |
| CustomerDeploy.io       |      |                            |                  |                                                                             |                                                                                          |                | Organization Directory<br>Installation  | start     | Install<br>Menu      | No<br>Updates      |                      |   |
| Appstudio.io            |      |                            |                  | To implement timesheet ma<br>record their working hours a<br>processing     | anagement for employees, allowing them to<br>and capture the information for payroll     | 11/30/2023     | Timesheet<br>Management<br>Installation | start     | Install<br>Menu      | No<br>Updates      |                      |   |
|                         |      |                            |                  |                                                                             |                                                                                          |                | Timesheet<br>Management<br>Installation | start     | Install<br>Menu      | No<br>Updates      |                      |   |
|                         |      |                            |                  | Automate employee leave i<br>manager notification and an<br>calculations    | management by enabling leave requests,<br>oproval, and integration with payroll          | 11/30/2023     | Leave Management<br>Installation        | start     | Install<br>Menu      | Install<br>Updates |                      |   |
|                         |      |                            |                  |                                                                             |                                                                                          |                | Leave Management<br>Installation        | start     | Install<br>Menu      | Install<br>Updates |                      |   |
|                         |      |                            |                  | Attendance Management P                                                     | rocess                                                                                   | 11/30/2023     | Attendance                              | start     | Install              | Install            |                      |   |

Click on 'Start' button, then a popup will appear saying installation process completed, as shown below.

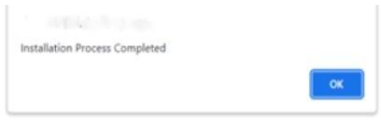

After that click on 'Install Menu'. Then you will get a popup saying Menu Data installation process completed, as shown below.

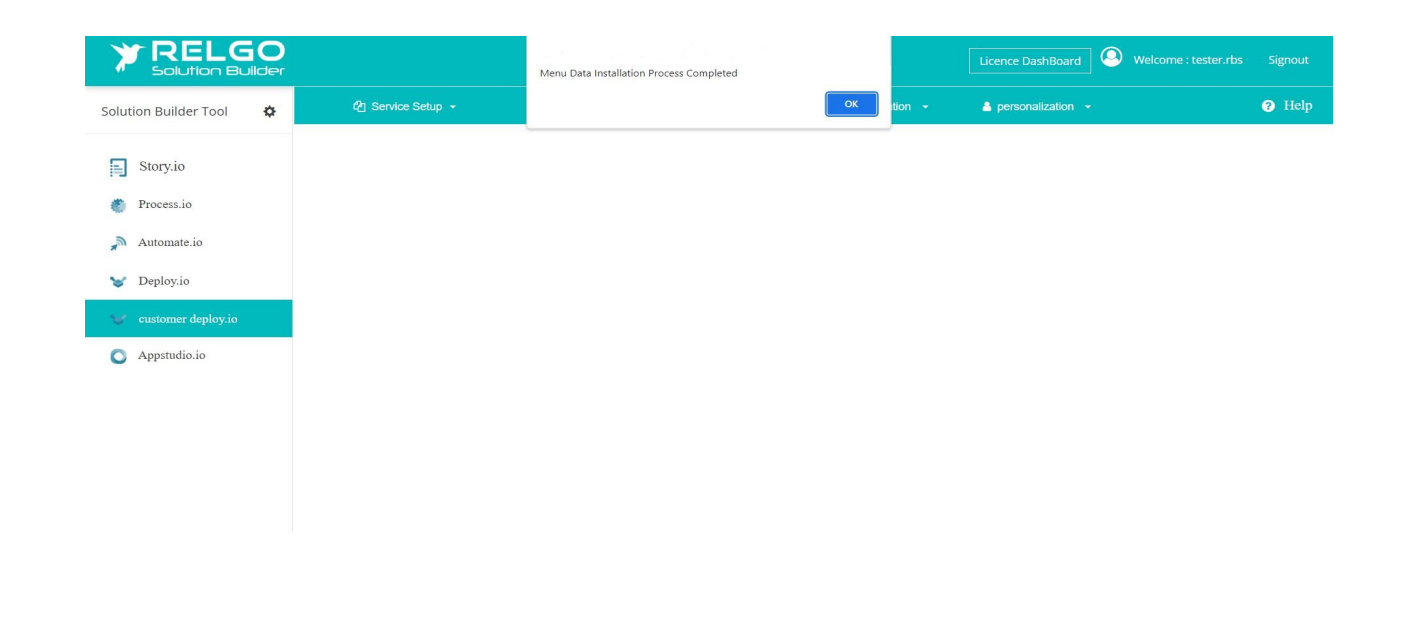

### 5.6 Login to Your Solution Portal account

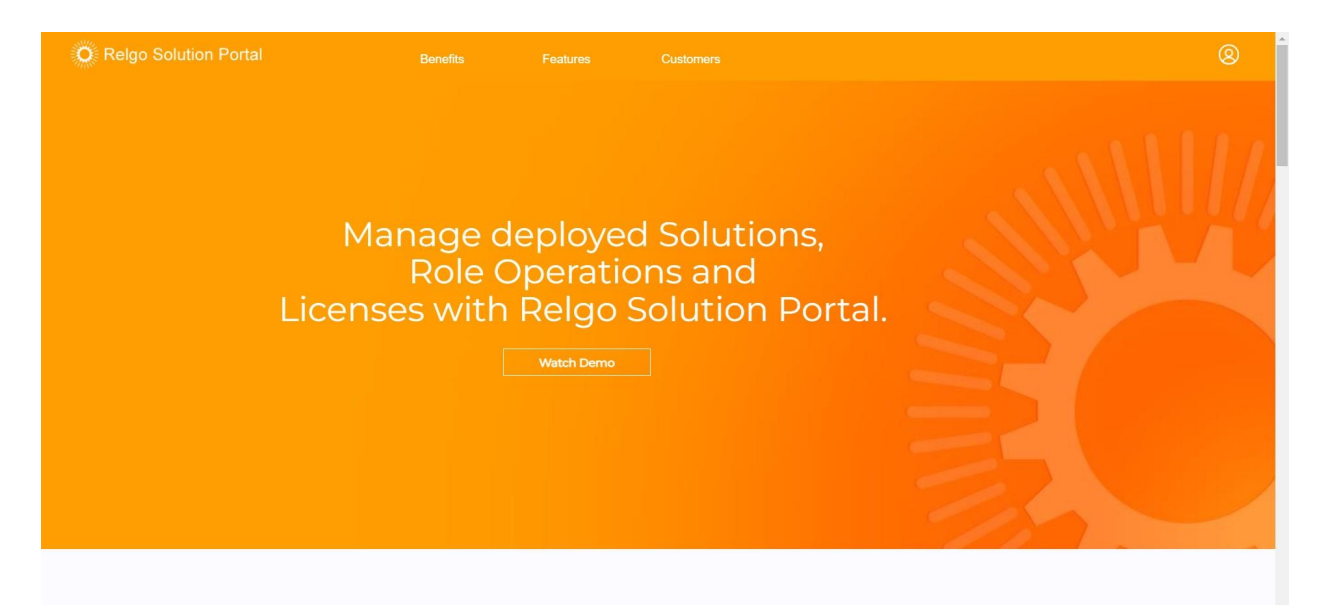

After successful login, click on All Modules, you can find your application. Click on the Launch button to use the application.

| Relgo Solution           | Portal                                                                                        |                                 |                          |                             | tester.rbs +   |
|--------------------------|-----------------------------------------------------------------------------------------------|---------------------------------|--------------------------|-----------------------------|----------------|
|                          |                                                                                               | & All Modules                   | 🕼 My Menu                | Customer Licenses           |                |
| All Modules              |                                                                                               |                                 |                          |                             |                |
| Module                   | Description                                                                                   |                                 |                          |                             |                |
| Human Capital Management | Manages employees and workers attendance, leaves, benefits, performance and presence for pays | oll. Application integrates pre | sence with IOT device fo | r collecting presence data. | Details Launch |
| My Applications          |                                                                                               |                                 |                          |                             | Details Launch |
| Common Apps              |                                                                                               |                                 |                          |                             | Details Launch |

By clicking on launch of Human Capital Management, you will be directed to the application container as shown below.

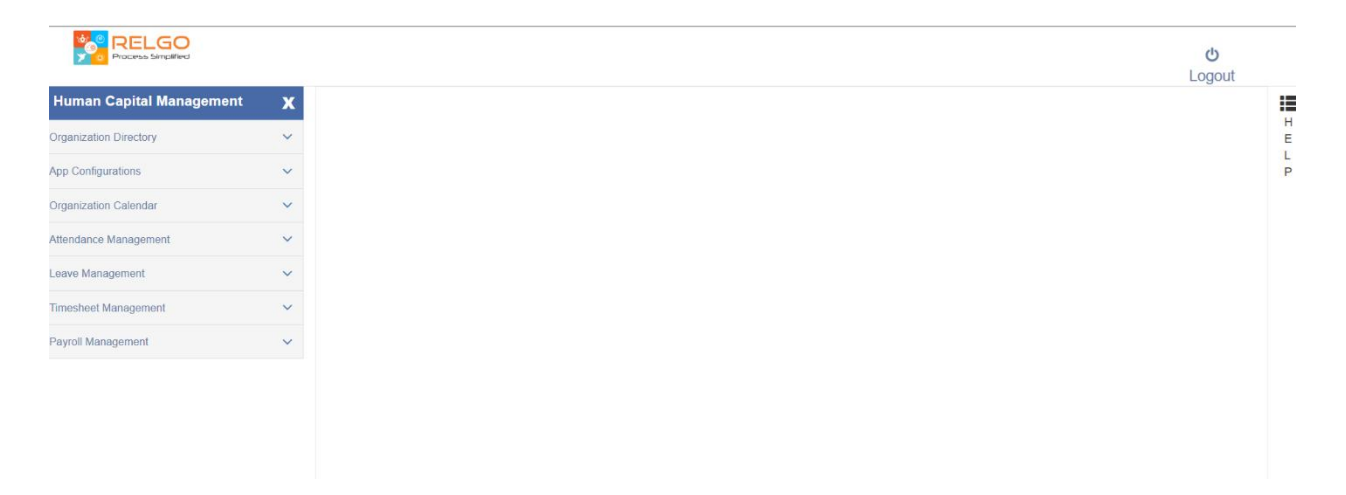

Here the user can use the application.